## How to use your BIBSAM Open Access promotion code for MA Healthcare publications

To benefit from free Open Access publication in an MA Healthcare journal, you must have submitted your manuscript using one of MA Healthcare's Editorial Manager websites. For a list of titles and links to manuscript submission websites, visit <a href="https://www.magonlinelibrary.com/page/authors/submissions">https://www.magonlinelibrary.com/page/authors/submissions</a>

Here you will also find links to author guidelines.

During the submission process, you will be asked whether you wish the manuscript to proceed for Open Access publication. Answer 'Yes'.

Your paper will be peer reviewed and, if accepted, you will then receive an email like this:

| Ref: Ms. No. bjon.2018.                                                                                                    |
|----------------------------------------------------------------------------------------------------|
|                                                                                                    |
| British Journal of Nursing                                                                                                    |
| Dea                                                                                                    |
| Congratulations on the acceptance of your paper. Please click the link below to pay your Article Processing Charge.                                                  |
| *****                                                                                                    |
| Warm regards,<br>BJN                                                                                                    |
| In compliance with data protection regulations, please contact the publication office if you would like to have your personal information removed from the database. |

Click the link (indicated by \*\*\*\*\*\*\* in the example above) and you will be taken to a page like this:

| BUN<br>British Journal of Nursing                                                                                                 | Publication:<br>Publication ID:<br>Manuscript DOI:<br>Manuscript ID:<br>Publication Date: | British Journal of Nursing<br>0966-0461<br>bjon.2018.                                                                    | Publisher<br>Author:<br>ORCID <sup>®</sup><br>Institutio<br>Institutio<br>Co-Autho | r: MA Healthcare ID: n: n ID: rs:                                                                                                    |
|----------------------------------------------------------------------------------------------------|-------------------------------------------------------------------------------------------|----------------------------------------------------------------------------------------------------|------------------------------------------------------------------------------------|----------------------------------------------------------------------------------------------------|
| CHARGES ESTIMATE<br>Velcome. MA Healthcare has partner<br>harges associated with publishing y<br>Initial discounts have been pass | red with Copyright Clearance<br>our manuscript Open Acces<br>red based on information fro | e Center's RightsLink service to offer a com<br>s are listed below.<br>m your publisher. Visit the <b>Apply Discount</b> | venient way to p<br>s window to add                                                | Select currency: GBP<br>ay your article publication charges (APCs) for Open Access.<br>I or verify discount information, including promo codes.                             |
| ✓ Sopen Access char<br>Open Access License:                                                                                       | rge:                                                                                      | 900.0                                                                                                    | 0 GBP                                                                              | blowing payment, this article will be published under a CC-BY-<br>C license, and will be available to anyone to read and re More                                            |
| TOTAL:<br>* Does                                                                                                    | not include tax/VAT. Tax/VAT i                                                            | 900.00 GBP<br>900.00<br>s applied in the Payment Options step during c                                                   | GBP* Vie<br>heckout.                                                               | w details                                                                                                    |
| liscounts are currently offered to Hil<br>iscounts to which you may be ent<br>ransaction proceed to Payment Opt                   | NARI authors and anyone a<br>titled, or to enter promo ci                                 | APPLY DISCOL<br>valing of MA )<br>thcare promotions. To ch<br>ddes, select A                                             | JNTS<br>heck for                                                                   | PAYMENT OPTION<br>complete your transaction, proceed to Payment Options.<br>I you have not already, you will be asked to login to y<br>lightsLink account on the next page. |

Click the link 'APPLY DISCOUNTS' and the following pop-up will appear:

| Pay Author Charges                                                                                                    |                                                                                                    |                                                                          |                                                      |  |  |  |
|----------------------------------------------------------------------------------------------------|----------------------------------------------------------------------------------------------------|--------------------------------------------------------------------------|------------------------------------------------------|--|--|--|
| CHARGES ESTIMATE                                                                                                    | APPLY DISCOUNTS                                                                                                    | ×                                                                        | CONFIRMATION                                         |  |  |  |
|                                                                                                    | If you have one, be sure to enter your discount code in the box below. Onc<br>estimate will reflect any discount applied. | e you Save your entry, your charges                                      | -                                                    |  |  |  |
| KIN                                                                                                    | Country discount:                                                                                                    | Not applied                                                              |                                                      |  |  |  |
|                                                                                                    | Ireland v                                                                                                    |                                                                          | -                                                    |  |  |  |
| British Journal of Nur                                                                                                    | This country does not qualify for a discount                                                                              |                                                                          |                                                      |  |  |  |
|                                                                                                    | Promotion campaign discount:                                                                                              | Not applied                                                              | No. of Concession, Name                              |  |  |  |
|                                                                                                    | If you have one, please enter your promo code                                                                             |                                                                          |                                                      |  |  |  |
| Welcome. MA Healthcare has                                                                                                    | Promo code Enter                                                                                                    |                                                                          | (APCs) for Open Access. The                          |  |  |  |
| charges associated with public                                                                                                    |                                                                                                    |                                                                          |                                                      |  |  |  |
| ✓ ⊗ Open Access                                                                                                    |                                                                                                    | CLOSE APPLY DISCOUNTS                                                    | published under a CC-BY-<br>yone to read and re More |  |  |  |
| Open Access Lice                                                                                                    |                                                                                                    |                                                                          |                                                      |  |  |  |
| CC-BY-NC                                                                                                    | 900.00 GBP                                                                                                    |                                                                          |                                                      |  |  |  |
| TOTAL:                                                                                                    | 900.00 G                                                                                                    | BP* View details                                                         |                                                      |  |  |  |
| •0                                                                                                    | Does not include tax/VAT. Tax/VAT is applied in the Payment Options step during cher                                      | skout.                                                                   |                                                      |  |  |  |
|                                                                                                    |                                                                                                    |                                                                          |                                                      |  |  |  |
|                                                                                                    | APPLY DISCOUN                                                                                                    | тѕ                                                                       | PAYMENT OPTIONS                                      |  |  |  |
| Discounts are currently offered to HINARI authors and anyone availing of MA Healthcare promotions. To check for To complete your transaction, proceed to Payment Options. |                                                                                                    |                                                                          |                                                      |  |  |  |
| discounts to which you may be<br>transaction proceed to Payment                                                                                                    | entitled, or to enter promo codes, select Apply Discounts. To complete<br>Options.                                        | your<br>If you have not already, you<br>RightsLink account on the next ( | will be asked to login to your<br>bage.              |  |  |  |
|                                                                                                    |                                                                                                    | If you do not have a RightsLink a<br>for one before you can complete     | ccount, you will need to register this transaction.  |  |  |  |
| © 2019 Copyright Clearance Center                                                                                                    | Contact Customer Support   About Us   Privacy Policy   Terms & Co                                                         | nditions                                                                 |                                                      |  |  |  |

Enter your promotion code in the box highlighted and click 'Enter', then 'APPLY DISCOUNTS'. You will then return to the previous page, and the total will be updated to **0.00 GBP**. Click 'PAYMENT OPTIONS'.

At this point you will be prompted to either sign in (if you have previously registered with Copyright Clearance Center) or register. To register click the highlighted link and complete the registration form.

|           |                 | Need to register? |
|-----------|-----------------|-------------------|
| Sign In   |                 |                   |
| Username: |                 |                   |
| Password: | Forgot your pat | ssword?           |
|           | SIGN IN         |                   |
|           |                 |                   |
|           |                 |                   |
|           |                 |                   |

Once signed in, you can complete checkout. There is nothing to pay, so simply click 'Next' to proceed to confirmation, and complete your transaction.

At this point, a confirmation will be sent to the journal editorial office, and they can proceed with preparing your manuscript for publication.